# 第30回国際原子力機関(IAEA)核融合エネルギー会議(FEC) ポスト・デッドライン投稿論文及び会議参加者 募集要項

核融合エネルギー会議(FEC)は、核融合研究に関する成果報告及び情報交換を行うこと を目的として、国際原子力機関(IAEA)の主催により2年ごとに開催されている核融合研究 分野における最も重要な学術会議であり、第30回会議が令和7年10月13日から18日 まで、中国(成都)において開催されます。

標記会議に関して、ポスト・デッドライン論文募集の案内がなされております。本会議への論文の投稿及び会議への参加を希望する者は以下のとおり書類の提出等を行ってください。 なお、今後追加される詳細情報等については文部科学省ホームページ、IAEAウェブページ等 を適宜参照してください。

### 論文の投稿及び会議への参加を希望する場合

会議への論文投稿の可否は、国内選考により決定されます。

### (1)提出書類

- ① シノプシス(PDF形式で2ページ以内、書式や詳細な執筆要領はIAEAウェブページ等 を参照ください)
- ② 論文の要点・参考論文リスト(別添)
- ③ 参考論文のPDFファイル 参考論文は、シノプシス中の参照文献ではなく、シノプシスの内容が含まれる新規 論文(過去2年程度以内)や、本論文の直接の土台となる論文を示してください。
- ※ 上記以外の参加申込書(Form-A)等の書類は最終審査後に提出いただきます。

### (2)募集締切

令和7年8月4日(月)正午(時間厳守)

#### (3)提出先

### 国内事務局

### https://indico.nifs.ac.jp/event/59/

※ 提出書類①②は、①→②の番号順で1つのPDFファイルに統合してください。
 ※ システム(上記URL)へのアップロードにより提出してください。
 ※ 締切時刻までに書類が提出されない場合、提出は無効となります。

#### (4) 国内選考スケジュール

| 令和7年 | 8月 | 4日 | (月) | 正午 | 募集締切 |
|------|----|----|-----|----|------|
|      |    |    |     |    |      |

一次審査

|    | 8月22日(金) | 一次審査結果通知 |                      |  |
|----|----------|----------|----------------------|--|
|    |          | 論文修正期間   | ※世話人から直接連絡することがあります。 |  |
|    | 8月下旬     | 最終審査     |                      |  |
| z. | 9月上旬     | 最終審査結果通知 |                      |  |
|    |          |          |                      |  |

## 以下参考

| 9月上旬     | 国内事務局への書類提出                          |
|----------|--------------------------------------|
| 9月15日(月) | IAEAへの書類提出<br>※詳細は最終審査結果通知にてお知らせします。 |

## (5)注意事項

- ① IAEAに提出する論文は、全て国内選考を経る必要があります。国内選考を経ること なく直接IAEAに論文を提出しても、無効となりますのでご注意ください。
- ② 論文の提出は、本会議に現地で出席可能な者に限られます。また、本会議への出席 に必要な旅費等については、出席者の負担となります。

### 会議への参加のみを希望する場合

会議に参加するためには、IAEAへの申請に加え、日本政府からの推薦が必要となります。

#### (1)提出書類

IAEAが提示する参加申込書(Form-A) ※ 作成方法は別紙を参照してください。

(2)提出締切

国内事務局 令和7年8月27日(水)正午(時間厳守) ※国内事務局から、書類の修正等について連絡することがあります。

### (3)提出先

国内事務局

https://indico.nifs.ac.jp/event/59/

- ※ 書類はPDFに変換し、システムへのアップロードにより提出してください。
- ※ 締切時刻までに全ての書類が提出されない場合、提出は無効となります。

### (4)注意事項

- ① 国内事務局より書類修正等の連絡が行く場合があります。
- ② 本会議への出席に必要な旅費等については、出席者の負担となります。

# 国内事務局

O募集全般に関する問合せ
 自然科学研究機構 核融合科学研究所 管理部研究支援課国際支援係
 (担当:福岡、水谷)
 電話番号:0572-58-2045又は2848、ファクシミリ番号:0572-58-2608
 E-mail:iaea2025@nifs.ac.jp

〇その他の問合せ

文部科学省 研究開発局 研究開発戦略官(核融合・原子力国際協力担当)付 電話番号:03-6734-4163

※年末年始(12/28~1/5)は問合せ等への対応ができかねますので、ご注意ください。

# 参加申込書 (Form-A) の作成方法

1. IAEA の下記サイトにて「NUCLEUS」アカウントを作成 https://websso.iaea.org/IM/UserRegistrationPage.aspx

【詳細】

- 1-1. <User Registration>の「Account Information」、「Personal Information」 に必要事項を入力し、利用規約に同意する(「I Accept」を押す)。
- 1-2. 上記1-1で登録したメールアドレスに IAEA から「IAEA NUCLEUS Account Created」というメールが届き、本文中の「Activation Link: Click here to activate」を押す。
- 2. 上記1で作成したアカウントにて、IAEAの下記サイト「InTouch+」にサインインし、参加申込書(Form-A)を作成

https://intouchplus.iaea.org/

【詳細】

- 2-1. <Sign in>にて、上記1—1で登録した「Username」、「Password」を入力し、 「Sign in」を押す。
- 2-2. <Profile>にて、利用規約に同意する(「I understand and agree~」を押す)。
- 2-3. <Profile>にて、「Basic Profile」を選択後、必要事項を入力し、
  「Save」を押す。
- 2-4. <My Eligible Events>にて、ページ下部に表示されているリストから 「30th IAEA Fusion Energy Conference」(Event Number:EVT2306599) のイベントを選択し、「Apply」のボタンを押す。その後、表示されたイ ベントページにて、各項目について下記のとおり入力し、「Save」を押す。
  - 「Designating authority」 → Japan
  - [Are you intending to present a paper?]
    - →Yes ※論文の投稿及び会議への参加を希望する場合
    - →No ※会議への参加のみを希望する場合
  - 「Financial assistance requested?」→No
- 2-5. <My Applications>にて、ページ下部に表示されている上記2-3で作成した イベントの「Application Documents」をクリックし、参加申込書(Form-A)をダ ウンロードする。
- ※サイトの仕様変更等により、記載の方法と実際の手順が一部異なる場合があり得ますので、 ご了承ください。